## How to record expenses incurred by director on civil service rates

If the Directors are incurring mileage and subsistence expenses as per the Revenue's rates – see full information here for rules and rates <u>http://www.revenue.ie/en/tax/it/employee-expenses.html</u>

- then continue reading for a method of tracking that within SortMyBooks.

If you have not already done so then the first thing you should do is create a Director Loan account for each Director. If you've already set up Director Loan accounts then you can use that.

To set up Director Loan Account click on Accounts and Bank and Add.

|                   | Make sure the typ                                                                                                | e is Loan                                                                                                    |                                                                                              |                                                                                                    |
|-------------------|----------------------------------------------------------------------------------------------------|----------------------------------------------------------------------------------------------------|----------------------------------------------------------------------------------------------|----------------------------------------------------------------------------------------------------|
| dd an Account Add |                                                                                                    |                                                                                                    |                                                                                              |                                                                                                    |
| uu an Accountion  | and the second second second second second second second second second second second second second second second | the second second second second second second second second second second second second second second second s |                                                                                              | CONTRACTOR AND A REPORT OF A STATE OF A REPORT OF A DESCRIPTION OF A DESCRIPTION OF A DESCRIP |
| ach Director      | : Type in the name of the Bank Ac                                                                                | count and select the T                                                                                         | ype it is eg. Bank Account, Loan A                                                           | ccount, Credit Card, Till Account,                                                                                                    |
| each Director     | : Type in the name of the Bank Ac<br>- This is a Tax Asset Accord teg                                            | count and select the T<br>a. Professional Service                                                              | ype it is eg. Bank Account, Loan A<br>s Withholding Tax or TCL - Tax Lie                     | account, Credit Card, Till Account,<br>ability Account where you owe Re                                                                                                    |
| each Director     | : Type in the name of the Bank Ac<br>- This is a Tax Asset Accord e                                              | count and select the T<br>J. Professional Service                                                              | ype it is eg. Bank Account, Loan A<br>is Withholding Tax or TCL - Tax Li                     | ccount, Credit Card, Till Account,<br>ability Account where you owe Re                                                                                                    |
| each Director     | Type in the name of the Bank Ac<br>- This is a Tax Asset Accord eq<br>Type:*                                     | Count and select the T<br>p. Professional Service<br>Currency:                                                 | ype it is eg. Bank Account, Loan A<br>s Withholding Tax or TCL - Tax Lis<br>Opening Balance: | ccount, Credit Card, Till Account,<br>ability Account where you owe Re<br>Base Equivalent:                                                                                                    |

In Bank Name type in 'Director' plus the Director's name.

In Type make sure you select 'Loan'

Click on Ok to Save the Account.

Click on Purchases tab and click on Suppliers.

| Name:*                   | County:             | Adding Suppliers                                                                                                    |
|--------------------------|---------------------|----------------------------------------------------------------------------------------------------|
| Director Anne<br>Payee:* | Post Code:          | This section can be used to add Suppliers, Sub-<br>Contractors, Employees or any Other people that<br>your company deals with. |
| Supplier                 |                     |                                                                                                    |
| Credit Terms:            | Country:*           |                                                                                                    |
| 30                       | Ireland             | Just use the Payee section to differentiate between<br>each type.                                                              |
| Address Line1:           | Default Item:       |                                                                                                    |
|                          | Service +           |                                                                                                    |
| Address Line2:           | National Currency:* |                                                                                                    |
|                          | Euro                |                                                                                                    |
| Address Line3:           |                     |                                                                                                    |
|                          | - VAT Exempt        |                                                                                                    |
| City/Town:               | I - VAT Registered  |                                                                                                    |
|                          |                     |                                                                                                    |

You are going to add the Director as a Supplier – type in 'Director' plus the Director's Name.

Now we are going to attach an item called 'Expenses' to the Director's Supplier record to make data entry faster. Click on the Plus symbol where you see Default Item.

| Name:*        | County:                           | Adding Suppliers                                |
|---------------|-----------------------------------|-------------------------------------------------|
| Director Anne |                                   | This section can be used to add Suppliers. Sub- |
| Payee:*       | Post Code:                        | Contractors, Employees or any Other people that |
| Supplier      |                                   |                                                 |
| Credit Terms: | Country:*                         | Lusting the Percenticute differentiate between  |
| 30 🛟          | Ireland                           | each type,                                      |
| ddress Line1: | Default Item:                     |                                                 |
|               | Service +                         |                                                 |
| ddress Line2: | National Currency:* Click on the  | ne Plus to add an item                          |
|               | Euro                              | penses                                          |
| ddress Line3: |                                   |                                                 |
|               | U - VAT Exempt                    |                                                 |
| Dity/Town:    | VAT Registered                    |                                                 |
|               | Andreas Manager and Telefordistry |                                                 |

Select the Service from the dropdown and type in Name 'Expenses', select Zero% for the Purchases VAT Rate and select 'Travel and Subsistence' from the Purchase Nominal drop down list.

|                | Which: 1              | Cost/Unit:             |                                                                                        |
|----------------|-----------------------|------------------------|----------------------------------------------------------------------------------------|
| Name:*         | Service 🔹             |                        | Services                                                                               |
| Director Anne  | Service:*             |                        | Use this section to add the                                                            |
| ayee:*         | Expenses 2            | Selling VAT Rate:      | various Products or Services                                                           |
| Supplier       | Experioed             |                        | your company buys and sells.                                                           |
| Credit Terms:  | Selling Description:  | Purchase VAT Rate:     |                                                                                        |
| 30 😫           |                       | Zero                   | If you are buying in goods for                                                         |
| Address Line1: | Purchase Description: | Internal Reference:    | resale then you can specify<br>both purchase and sales<br>prices here on the same item |
| Address Line2: | Price/Unit:           | Sales Nominal:         | to give you accurate Profit<br>Margins.                                                |
| Address Line3: |                       | Purchase Nominal:      | You can also specify which                                                             |
|                |                       | Travel and Subsistence | apply to, aswell as the                                                                |
| City/Town:     |                       | Supplier:              | Supplier - if it is the same everytime.                                                |
|                |                       | Ť                      |                                                                                        |

Click on OK to complete the set-up.

You've completed the set-up so what you need to do now is every month or whenever you are recording the Directors' Expenses you should enter them in as a Purchase Invoice as follows:

Click on Purchases and Invoices and Add.

Select the Director's name from the Dropdown list, type in the month as the Invoice Number and select the Date for the Expenses and click on OK.

Type into Gross the amount that is owed to the Director.

Tick the 'Add Full Payment' box and select type 'Cash' and make sure you select the 'Director ' Account from the Account dropdown list.

The Expenses will show in the Travel and Subsistence section of your Profit and Loss report. The expenses will remain as a liability on the accounts until such time as it is paid back via an Account Transfer from the business account back to the Director's Loan.

When you are reimbursing the Director for the Expenses you need to do this as an Account Transfer. Click on Accounts and Bank and click on the Account that you are paying the Director back from eg. the Current Account.

Click on Transfer tab and type in the amount and select the Director account from the Account drop down list and click on OK.

The liability (or the amount showing as owing) to the Director will decrease.